# Uso do Workflow – ICEPi – Estágio Obrigatório

#### 1 – Acesso ao Workflow

Após acessar o OnBase com seus dados de acesso, acesse a área do Workflow, clicando no 'Menu' e depois selecionando 'Abrir Workflow':

| 📃 Recuperação de documentos                                                                                                    | <b>-</b> 🍪 |
|----------------------------------------------------------------------------------------------------|------------|
| Tipos de documentos<br>Q<br>ADITIVO DE GESTAÇÃO<br>ADG - Anexo<br>ADG - Anexo em Edição<br>ADG - Modelos de Documentos<br>ADG - Processo Aditivo de Gestação<br>0 SELECIONADO<br>Data do documento<br>—<br>Tipo de pesquisa<br>PALAVRAS-CHAVE TEXTO NOTAS<br>X WorkView                                     |            |
| DOCUMENTO<br>Recuperação de documentos<br>Consultas personalizadas<br>Novo formulário<br>Importar documento<br>Indexação de lote<br>Documentos retirados<br>WORKFLOW<br>Abrir Workflow<br>WORKVIEW<br>Abrir Workflow<br>TRANSFERÊNCIA DE CONHECIMENTO<br>Abrir transferência de conhecimento<br>COLABORAÇÃO |            |

## 2 – Fila Validar Plano de Trabalho

Após gerar o plano de trabalho ele será enviado para a fila Validar Plano de Trabalho.

### V 🔤 ICEPi - Estágio Obrigatório

- 🐻 Editais (8)
- Validar Plano de Trabalho (7)
- Analisar Plano e Emitir Parecer (0)
- Aprovar Plano de Trabalho (0)
- Monitorar Realização do Estágio (0)
- Validar Prestação de Contas (0)
- Analisar Prestação de Contas e Emitir Parecer (0)
- Aprovar Prestação de Contas (0)

Será gerado automaticamente a minuta e enviada para o e-mail registrado no cadastro da instituição de ensino. Poderá acessar a minuta pela aba Pasta de Trabalho.

| 🛉 🍪                                                                                                    | <b>☆</b> ==                                                                      | +   | Salvar                                                   | Salvar e fechar | Salvar e novo     | Excluir                   | Copiar objeto                         | Satualizar     | Histórico             | Docume           | entos Formulários     | ∽<br>Mais     |                |              |
|----------------------------------------------------------------------------------------------------|----------------------------------------------------------------------------------|-----|----------------------------------------------------------|-----------------|-------------------|---------------------------|---------------------------------------|----------------|-----------------------|------------------|-----------------------|---------------|----------------|--------------|
| VISUALIZAÇÃO DO CICLO DE VIDA PASTA DE TRA                                                                                                    | BALHO                                                                            | . T | PlanoDeT                                                 | rabalho         |                   | _                         |                                       | _              |                       |                  |                       |               |                |              |
| NOME                                                                                                    |                                                                                  |     | Plano de T                                               | rabalho         |                   |                           |                                       |                |                       |                  |                       | Criado p<br>1 | 0/05/2022 14:0 | .STE<br>1:47 |
| ♥ Contém ICEPi - Minuta de Plano de Trabalho - 10/05/2                                                                                                    | 2022                                                                             |     | Plano de T                                               | rabalho         |                   | <b>5</b> -10-1            |                                       |                | 1                     |                  |                       |               |                |              |
| ICEFT- Militata de Flano de Habanio - 10/03/2022                                                                                                    |                                                                                  |     | Estabelecimento de Saúde<br>ESTADUAL SÃO JOSÉ DO CALÇADO |                 | Edital<br>2022/04 |                           | Centro Universitário Católico de Vitć |                |                       |                  |                       |               |                |              |
|                                                                                                    |                                                                                  |     | Total de Va<br>30                                        | igas            |                   | FilaAtual<br>Validar Plar | no de Trabal                          | lho            | NumeroPro<br>00020155 | cessoOr<br>/2022 | nbase                 |               |                |              |
| Itens: 1                                                                                                    |                                                                                  |     | Distribuica                                              | o de vagas - Do | ocComp            |                           |                                       |                |                       |                  |                       |               |                |              |
| Filtro: Nenhum                                                                                                    |                                                                                  |     |                                                          | Curso           |                   |                           | Turno                                 | 2 22 420       |                       | s                | Setor                 |               | Vagas          | _            |
| Caixa de entrada                                                                                                    |                                                                                  | C   |                                                          | Medicina        |                   | رما<br>(م                 | Matutino/V<br>Noturno                 | /espertino (Di | urno)                 | J F              | Jrologia<br>Pediatria |               |                | Î            |
| Arraste um cabeçalho de coluna aqui para agrupar pe           NOME         OX           ♡ Contém         ♡ I           00020155/2022 - 2022/04 - Centro         I00           Universitário Católico de Vitória         10           00103680/2022 - Edital 2023/2 -         21.           Universidade Federal do Espirito Santo         21.           Tens: 7         Anexar           Centario Cal Pino de Cara Piano         Centario | or esta coluna.<br>TA DA ENTRADA<br>Na<br>/05/2022 14:01:47<br>/03/2022 16:58:57 |     | 4<br>1 - 2 de 2 re                                       | igistros        |                   |                           |                                       |                |                       |                  |                       | Mostrar       | 00 🗸 registros | *            |
| Gerar Anexar<br>Markan Plano de<br>Plano de<br>Plano de<br>Plano de<br>Plano de<br>Plano de<br>Plano de<br>Validado<br>Assinado<br>Validado                                                                                                    |                                                                                  |     |                                                          |                 |                   |                           |                                       |                |                       |                  |                       |               |                |              |

|                                                                           | Anexar<br>Plano de<br>Trabalho |      |
|---------------------------------------------------------------------------|--------------------------------|------|
|                                                                           | Assinado                       |      |
| Após receber o plano de trabalho anexado, precisa anexar ele no botão     |                                | para |
|                                                                           | Plano                          |      |
| anexar o plano de trabalho assinado. Para validar o plano clicar no botão | Validado                       | ⊃ eo |
| processo será tramitado para próxima fila.                                |                                |      |

# 3 – Fila Analisar Plano e Emitir Parecer.

Nessa fila a coordenação de estágio vai analisar o plano de trabalho e anexar o parecer técnico. Após isso clicar na opção em conformidade para tramitar o processo.

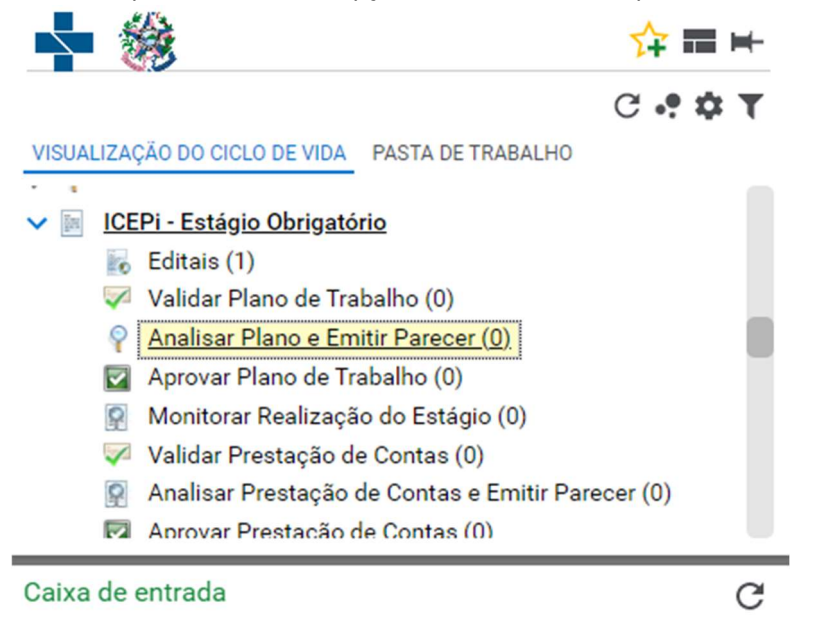

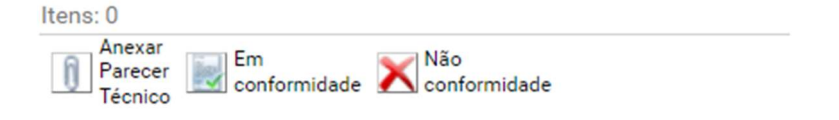

#### 4 – Fila Aprovar Plano de Trabalho

A Coordenação de estágio tem que anexar o plano de trabalho assinado pela diretoria e tramitar aprovar ou não o plano de trabalho.

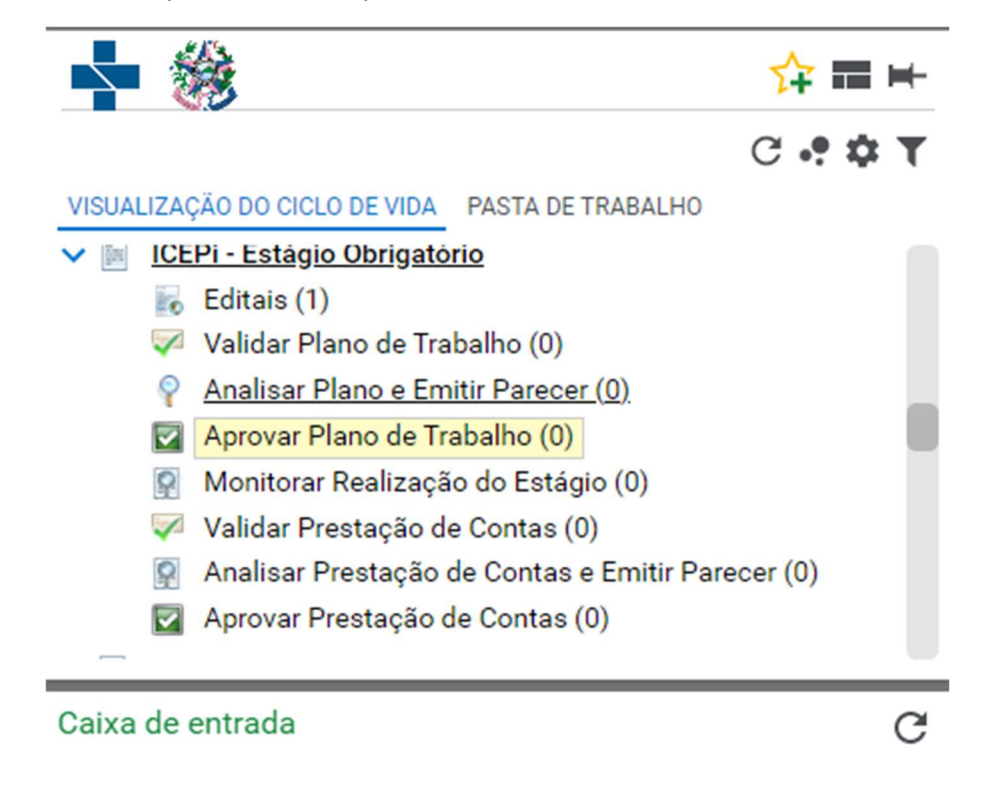

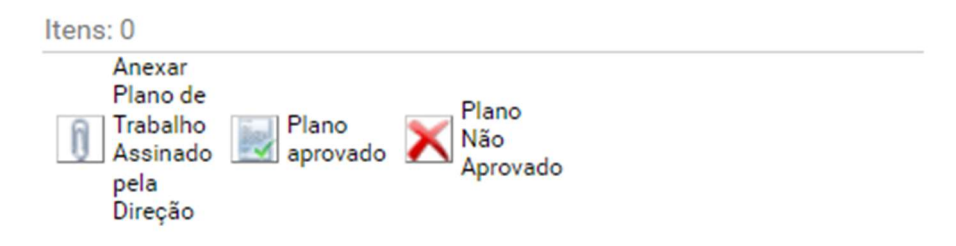

#### 5 – Fila Monitorar Realização do Estágio.

O plano de trabalho ficará nessa fila até chegar na data prevista, podendo ser retirado antes clicando no botão Validar prestação de Contas.

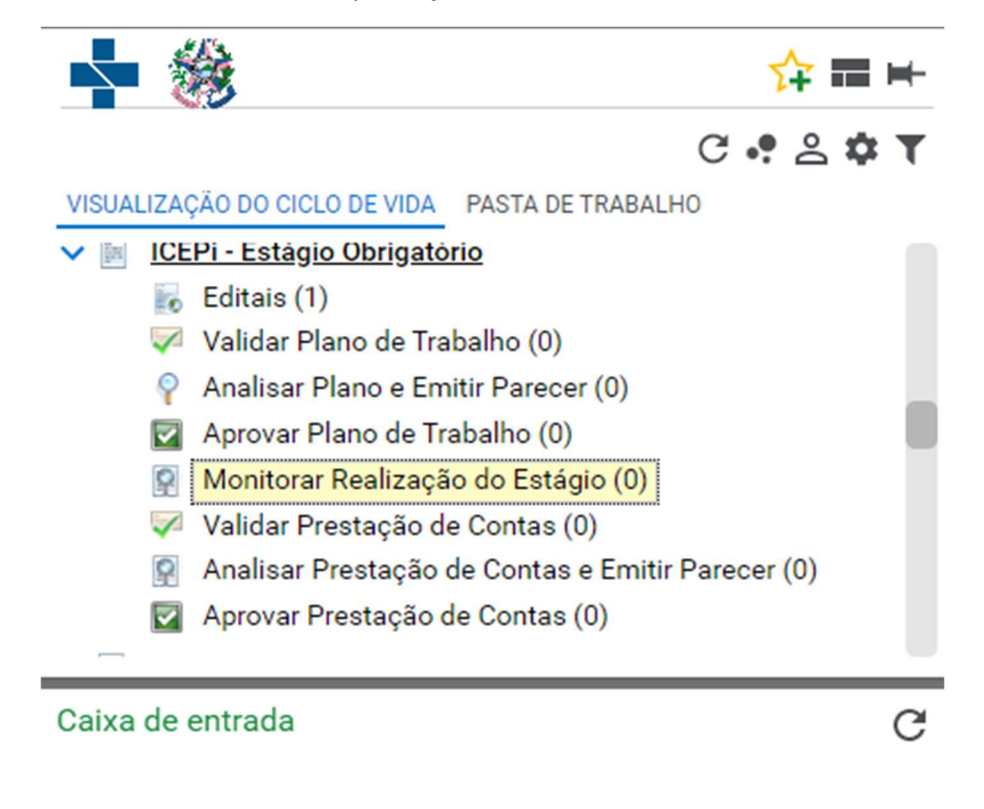

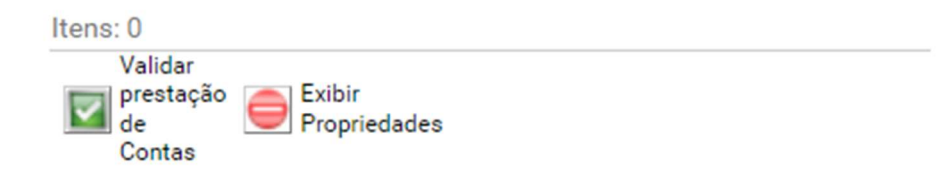

#### 6 - Fila Validar Prestação de Contas

A comissão de estágio deverá preencher as informações relevantes referente a prestação de contas informando o número de alunos atendidos, Aprovados, Reprovados e Não Concluintes.

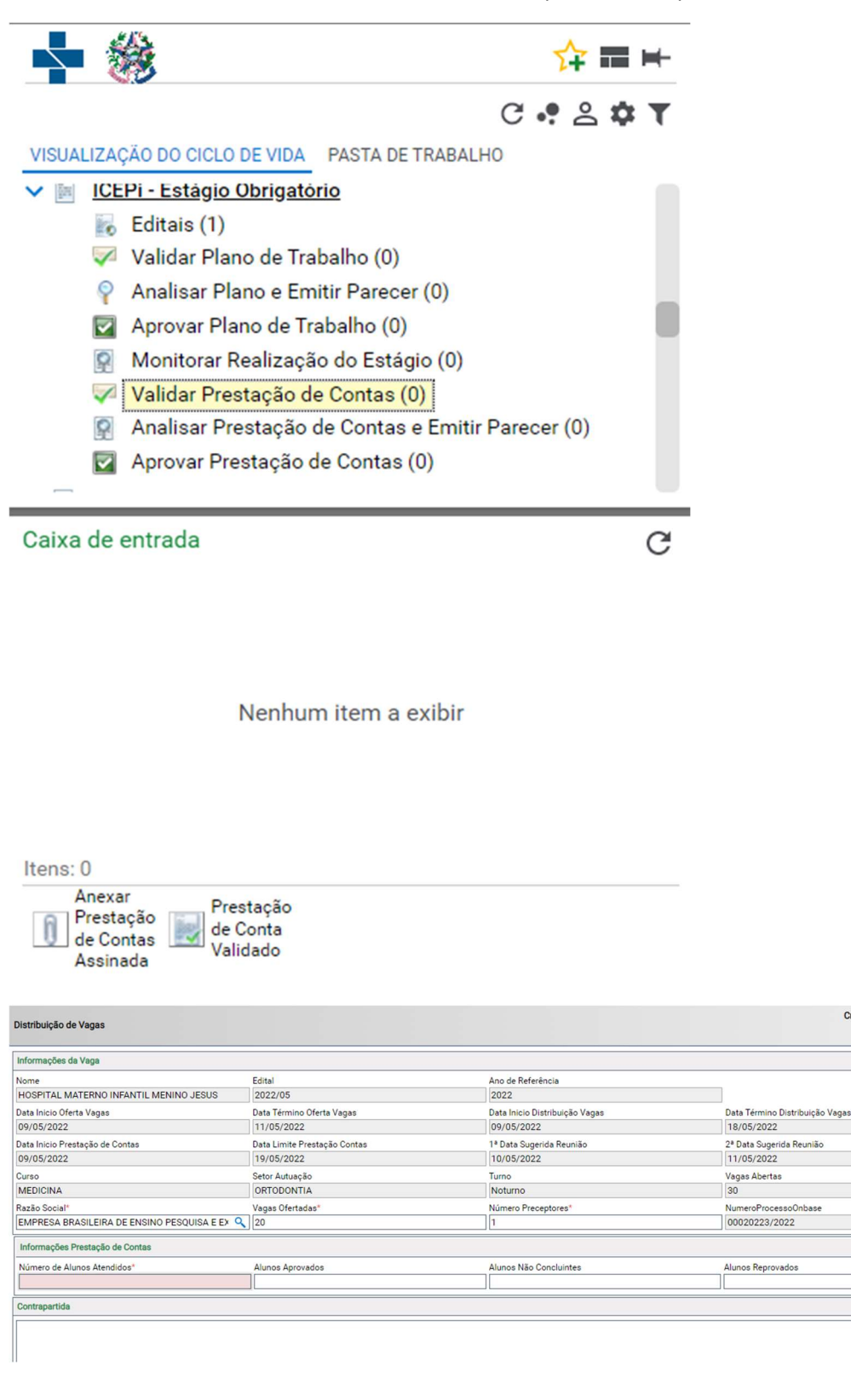

Criado por: FRANCISCO.TESTE

10/05/2022 18:02:07

# 7 – Fila Analisar Prestação de Contas e Emitir Parecer

A coordenação analisará a prestação de contas e irá anexar o parecer técnico podendo dar seguimento no plano de trabalho clicando no botão **Analisada Prestação de contas**, ou retornar parar validar prestação de contas para reavaliar com o botão **Retornar para Validação**.

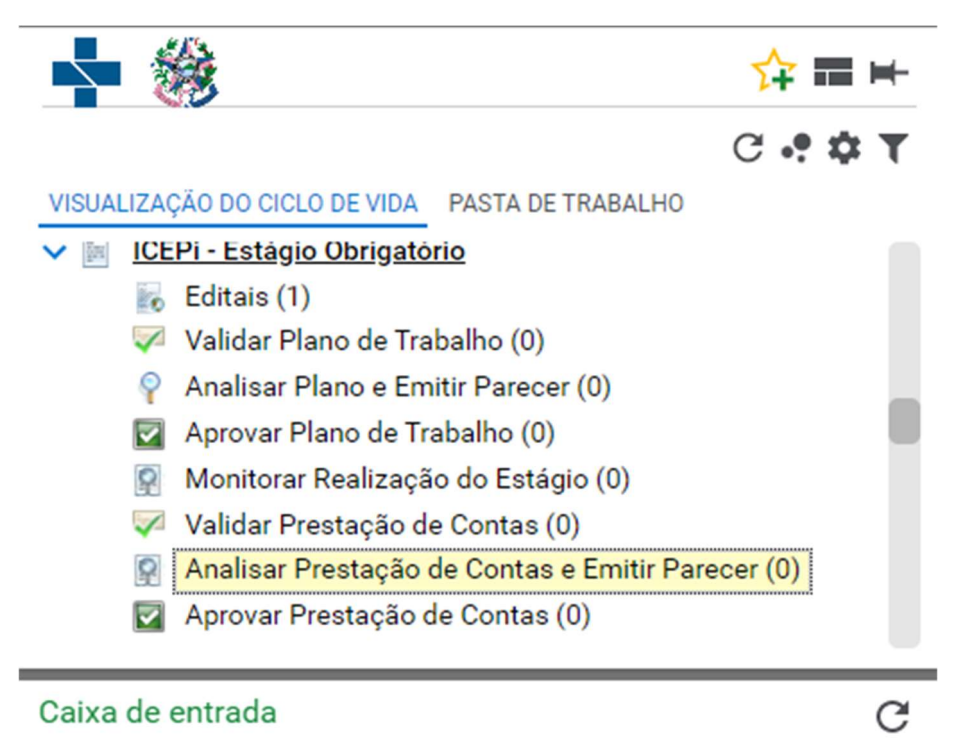

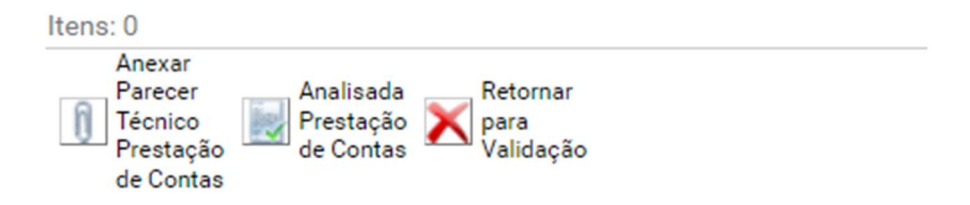

#### 8 - Fila Aprovar Prestação de Contas

A coordenação do estágio irá anexar a prestação de contas assinada pela direção e arquivar o processo clicando no prestação de Contas Aprovadas.

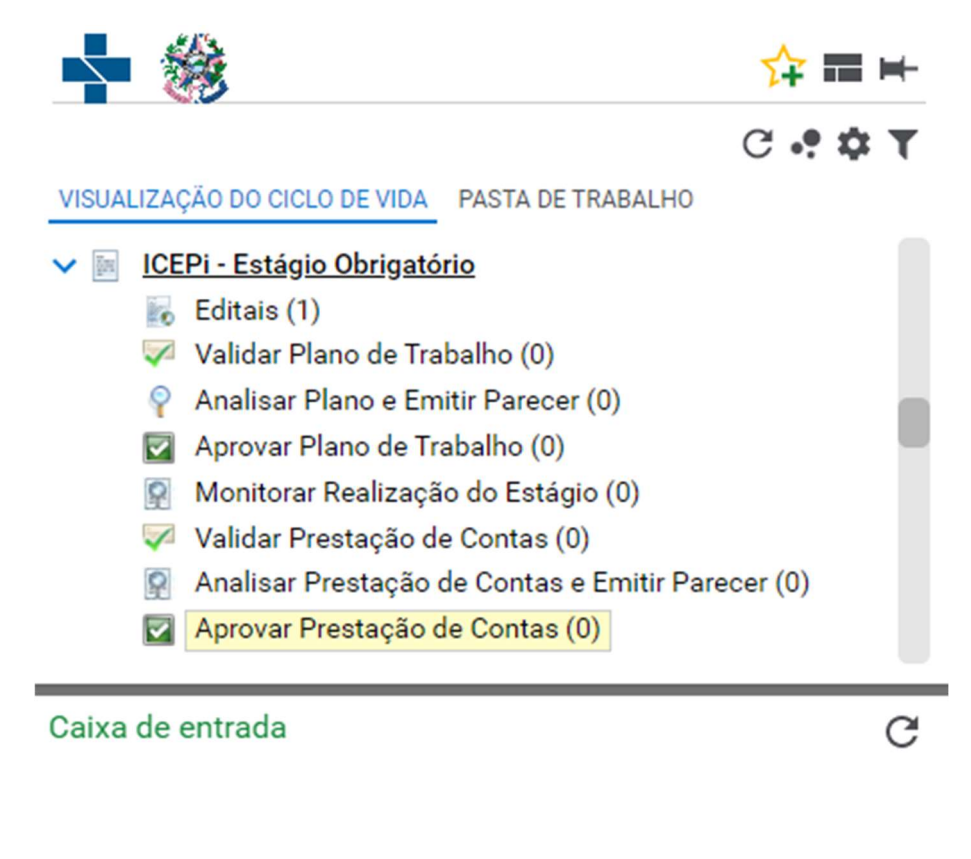

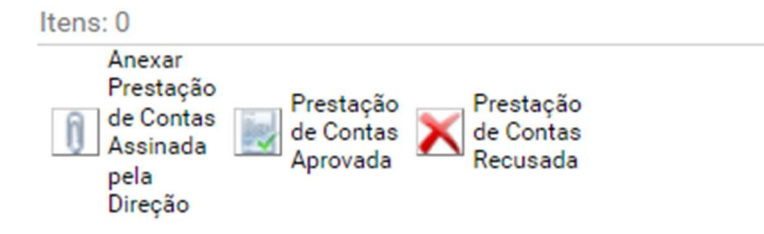